## Téléphone (bureau)

Si l'AMF devient obligatoire pour votre compte et qu'aucune méthode d'authentification multifactorielle n'est configurée, suivez les étapes suivantes.

Étape 1 : Lors de la première connexion, la fenêtre ci-dessous va s'afficher, cliquez sur *Suivant*.

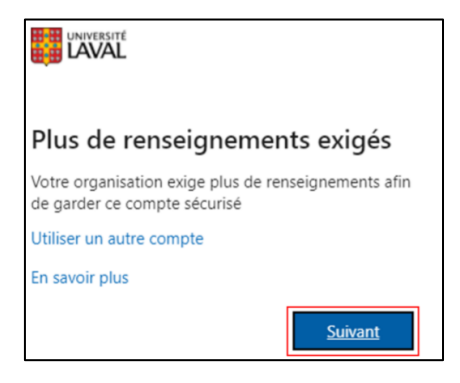

Application mobile

Étape 2 : Dans le menu déroulant, sélectionnez Téléphone (bureau).

| Vérification de sécurité supplémentaire                                                                                                    |
|----------------------------------------------------------------------------------------------------|
| Sécurisez votre compte en ajoutant une vérification du téléphone à votre mot de passe. Consultez la vidéo pour découvrir comment sécuriser votre compte |
| Étape 1 : Comment devons-nous vous contacter ?                                                                                                    |
| Téléphone (bureau)                                                                                                    |
| Téléphone d'authentification                                                                                                    |
| Téléphone (bureau)                                                                                                    |

Étape 3 : Sélectionnez *Canada (+1)* et entrez votre numéro de téléphone et votre numéro de poste (si le numéro apparaît automatiquement, assurez-vous que le numéro de poste soit au bon endroit).

## Étape 4 : Cliquez sur *Suivant*.

Vérification de sécurité supplémentaire

Sécurisez votre compte en ajoutant une vérification du téléphone à votre mot de passe. Consultez la vidéo pour découvrir comment sécuriser votre compte

## Étape 1 : Comment devons-nous vous contacter ?

| Téléphone (bureau) | ~ |           |
|--------------------|---|-----------|
| Canada (+1)        | * | Extension |

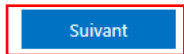

Étape 5 : Un appel test sera passé, suivez les instructions données par Microsoft lorsque vous répondez. Il vous sera demandé d'appuyer sur la touche # de votre téléphone.

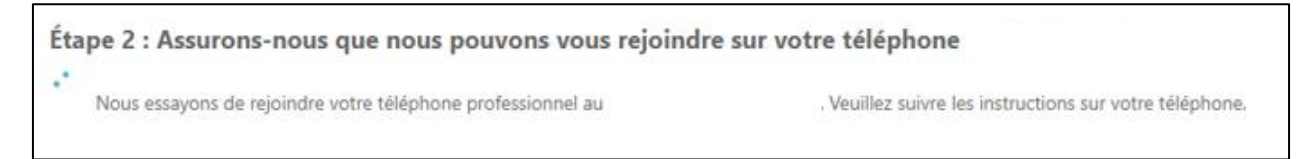

## Étape 6 : Une fois l'appel complété, appuyez sur **Terminé**.

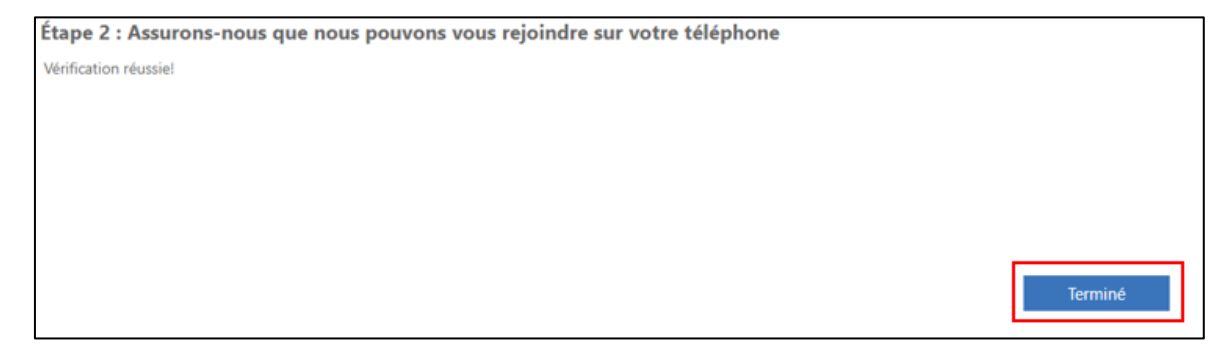